# 보안프로그램설치안내 (Mac OS/Chrome)

1

### 🔇 프로그램설치안내팝업

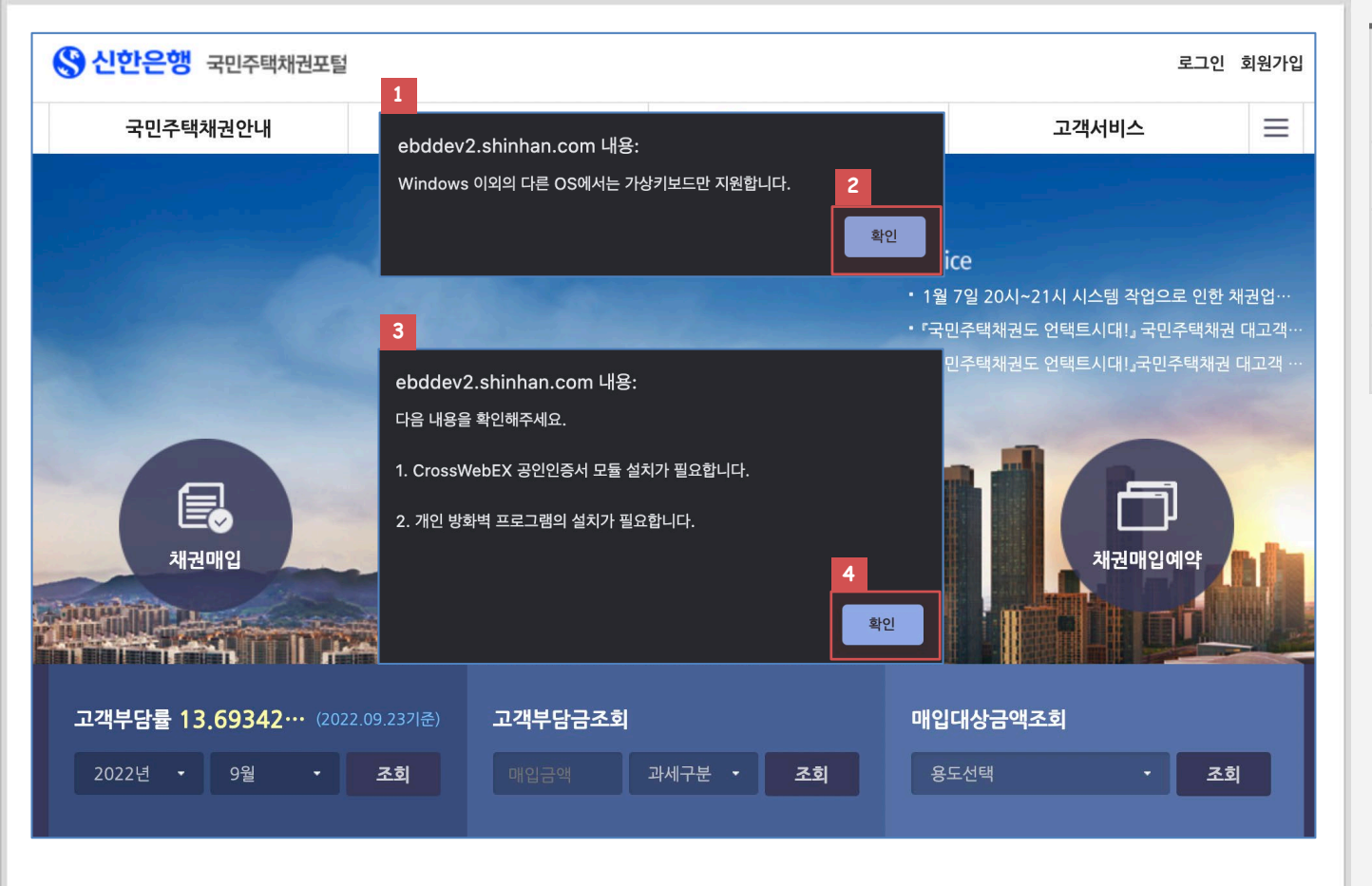

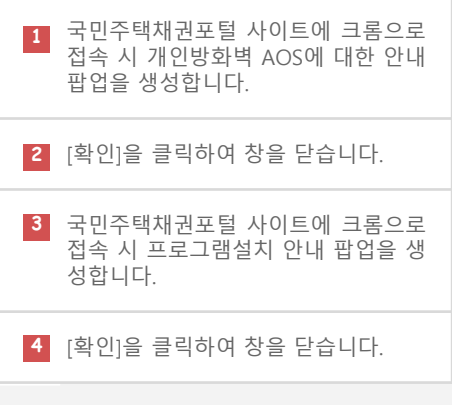

### 🔇 공인인증서보안 확장기능설치안내

〇 신한은행 국민주택채권포털 신한은행 국민주택채권포털 프로그램설치안내 고객님의 소중한 정보보호와 원활한 인터넷뱅킹서비스를 위한 보안프로그램 및 서비스프로그램을 설치 할 수 있습니다. 프로그램을 설치 하시기 전에 각 프로그램의 [자세히보기] 를 클릭하시어 기능을 확인하시기 바랍니다. [다운로드]를 클릭하시면 수동으로 설치대상 프로그램의 설치가 진행됩니다. 설치완료 확인하신 후에는 하단의 [메인 바로가기]를 클릭하여 주시기 바랍니다. 고객님의 오픈환경은 OS : Mac / Browser : Chrome 105 입니다. 통합 설치 대상 프로그램 설치방법(Windows) 설치방법(MAC OS) 설치방법(Linux) 구분 프로그램명 프로그램안내 설치현황 공인인증서 로그인과 거래내역에 대한 전자서명을 위한 프로그램입니다. 공인인증서 보안프로그램 필수 다운로드 **INISAFE** CrossWeb 자세히보기 🔻 인가되지 않은 접근을 차단하고 해킹 툴 및 바이러스를 검색하고 개인PC방화벽 프로그램 치료해주는 프로그램 입니다. 필수 AhnLab Safe 다운로드 Transaction 자세히보기 🔻 계좌번호/비밀번호와 같은 금융정보 및 개인정보를 보호하는 가상 키보드 보안 프로그램입니다. 키보드보안 프로그램 Windows 외의 OS는 크롬, 파이어폭스, 오페라 사용자의 경우에는 [브라우저확장기능설치]를 필수 TouchEnKey 가상키보드만 지원 우선 실행하시기 바랍니다. 자세히보기 🔻 메인 바로가기 새로고침

프로그램설치안내 화면입니다. 국민주 택채권포탈 사이트 접속 시 설치 대상 프로그램을 체크하여 설치현황에 따라 프로그램설치안내 화면으로 이동 합니 다.

## 🔇 공인인증서보안 프로그램설치

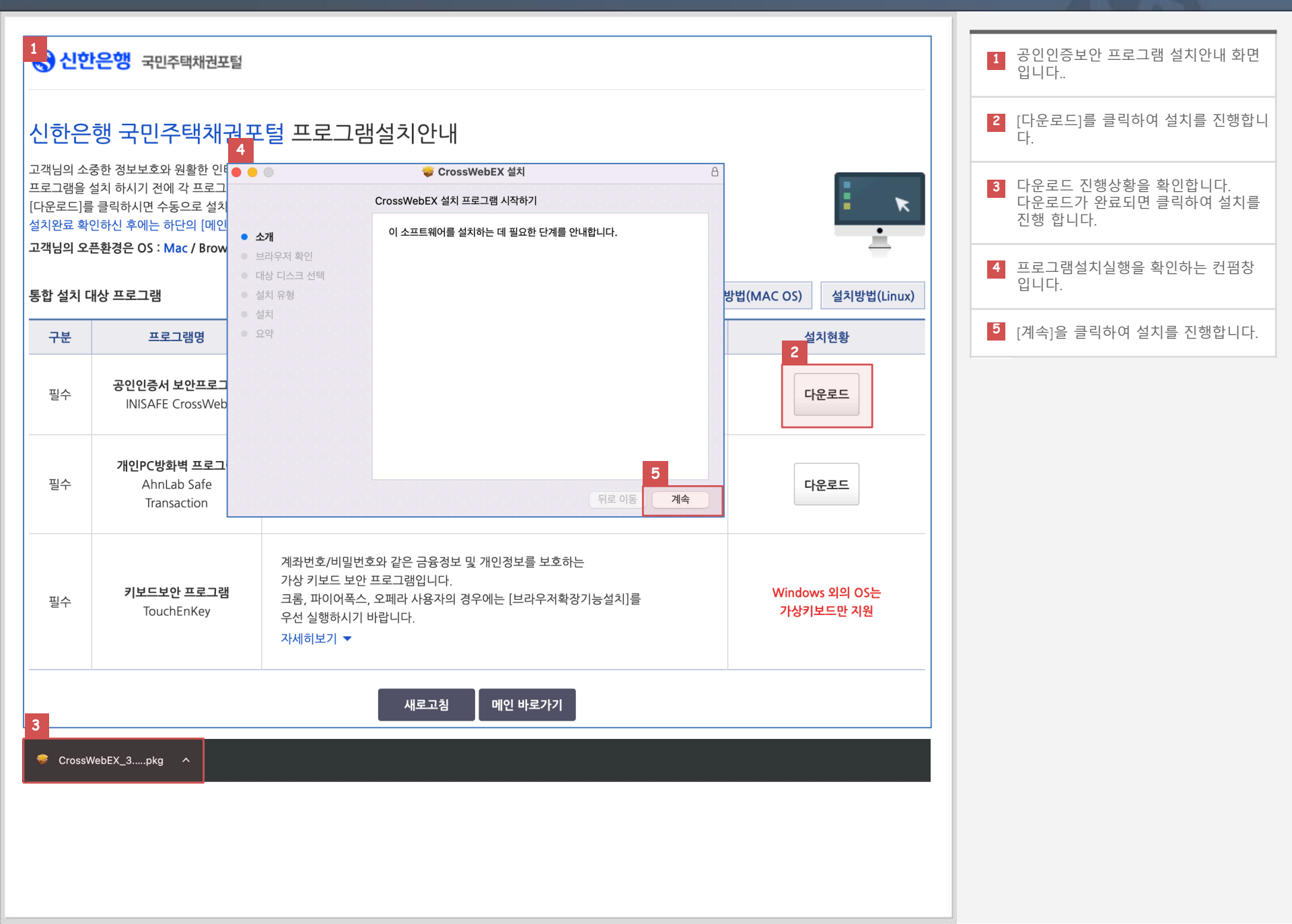

## 🔇 공인인증서보안 프로그램설치

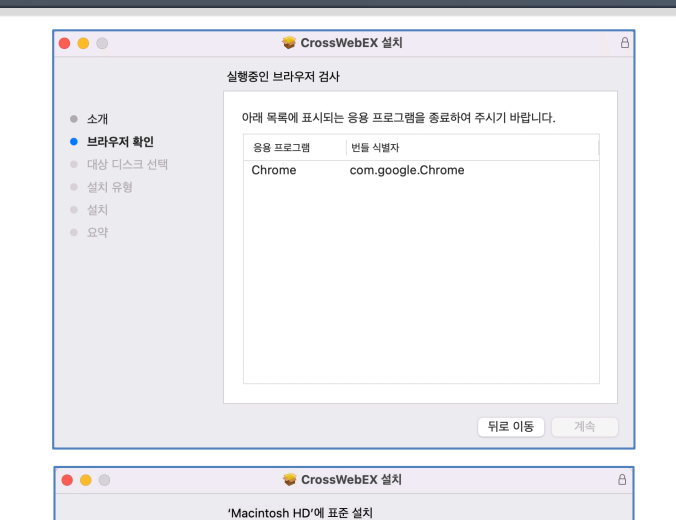

컴퓨터 공간의 23.3MB을(를) 차지하게 됩니다.

를 클릭하십시오.

'Macintosh HD' 디스크에 이 소프트웨어의 표준 설치를 실행하려면 설치

소개
 브라우저 확인

● 대상 디스크 선택

• 설치 유형

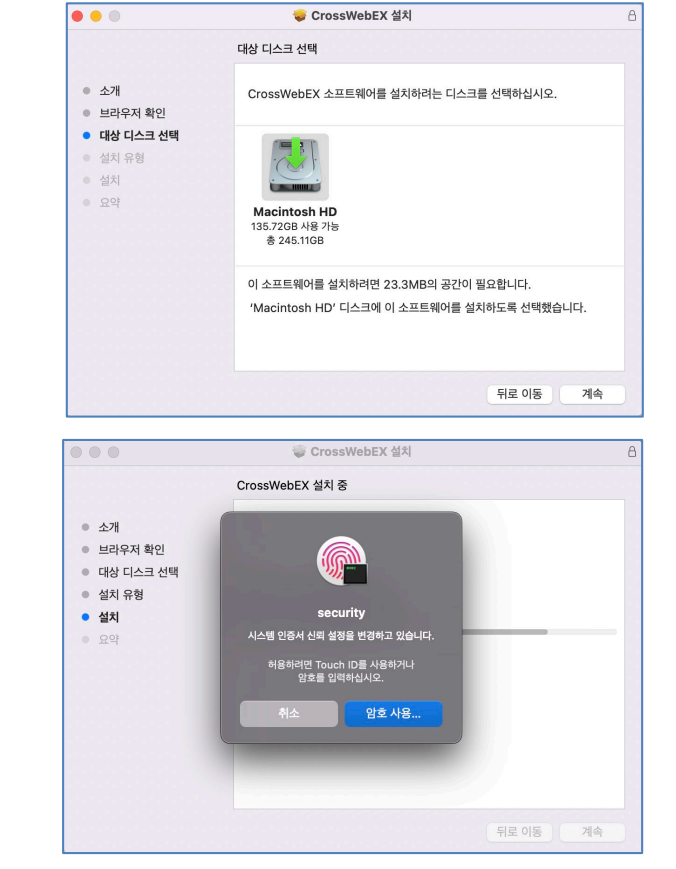

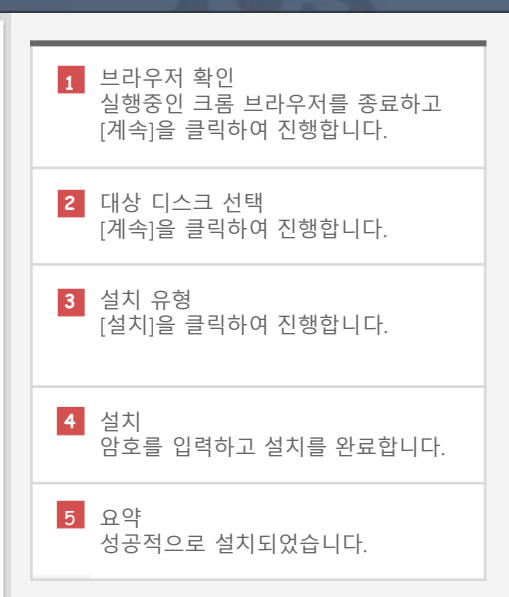

| • • •                                                                                 | 🥪 CrossWebEX 설치                         | A        |
|---------------------------------------------------------------------------------------|-----------------------------------------|----------|
| <ul> <li>소개</li> <li>브라우저 확인</li> <li>대상 디스크 선택</li> <li>설치 유형</li> <li>설치</li> </ul> | <b>성공적으로 설치되었습</b> 니<br>소프트웨어가 설치되었습니다. | 니다.<br>· |

### 🔇 개인PC방화벽 프로그램설치안내

신한은행 국민주택채권포털 신한은행 국민주택채권포털 프로그램설치안내 고객님의 소중한 정보보호와 원활한 인터넷뱅킹서비스를 위한 보안프로그램 및 서비스프로그램을 설치 할 수 있습니다. 프로그램을 설치 하시기 전에 각 프로그램의 [자세히보기] 를 클릭하시어 기능을 확인하시기 바랍니다. [다운로드]를 클릭하시면 수동으로 설치대상 프로그램의 설치가 진행됩니다. K 설치완료 확인하신 후에는 하단의 [메인 바로가기]를 클릭하여 주시기 바랍니다. 고객님의 오픈환경은 OS : Mac / Browser : Chrome 105 입니다. 통합 설치 대상 프로그램 설치방법(Windows) 설치방법(MAC OS) 설치방법(Linux) 구분 프로그램명 프로그램안내 설치현황 공인인증서 로그인과 거래내역에 대한 전자서명을 위한 프로그램입니다. 공인인증서 보안프로그램 필수 설치 완료 INISAFE CrossWeb 자세히보기 🔻 2 인가되지 않은 접근을 차단하고 해킹 툴 및 바이러스를 검색하고 개인PC방화벽 프로그램 치료해주는 프로그램 입니다. 필수 AhnLab Safe 다운로드 자세히보기 🔻 Transaction 계좌번호/비밀번호와 같은 금융정보 및 개인정보를 보호하는 가상 키보드 보안 프로그램입니다. 키보드보안 프로그램 Windows 외의 OS는 크롬, 파이어폭스, 오페라 사용자의 경우에는 [브라우저확장기능설치]를 필수 TouchEnKey 가상키보드만 지원 우선 실행하시기 바랍니다. 자세히보기 -새로고침 메인 바로가기

프로그램설치안내 화면입니다. 국민주 택채권포탈 사이트 접속 시 설치 대상 프로그램을 체크하여 설치현황에 따라 프로그램설치안내 화면으로 이동 합니 다.

2 [다운로드]를 클릭하여 개인 PC 방화벽 프로그램을 설치합니다.

| ß | astx.dmg | ^ |  |
|---|----------|---|--|
|   |          |   |  |

## 🔇 개인PC방화벽 프로그램설치안내

신한은행 국민주택채권포털

| 신한은                                            | 행 국민주택채권포                                                                                                    | 털 프로그램설치안내                                                                                                    |             |                             | 2 ASTx.pkg 더블 클릭하면<br>설치가 진행됩니다. |
|------------------------------------------------|----------------------------------------------------------------------------------------------------|----------------------------------------------------------------------------------------------------|-------------|-----------------------------|----------------------------------|
| 고객님의 소<br>프로그램을<br>[다운로드]를<br>설치완료 확<br>고객님의 오 | 중한 정보보호와 원활한 인터넷뱅<br>설치 하시기 전에 각 프로그램의 [7<br>를 클릭하시면 수동으로 설치대상 I<br>인하신 후에는 하단의 [메인 바로<br><b>픈환경은 OS : Mac / Browser</b> : | 징서비스를 위한 보안프로그램 및 서비스프로그램을 설치 할 수 있습<br>자세히보기] 를 클릭하시어 기능을 확인하시기 바랍니다.<br>프로그램의 설치가 진행됩니다.<br>1 를 클릭하여 주시기 바랍니다.<br>2 | 습니다.        | <b>↓</b>                    |                                  |
| 통합 설치 대                                        | 내상 프로그램                                                                                                    |                                                                                                    | Vindows) 설치 | 방법(MAC OS) 설치방법(Linux)      |                                  |
| 구분                                             | 프로그램명                                                                                                    | ASIAPAS                                                                                                    |             | 설치현황                        |                                  |
| 필수                                             | 공인인증서 보안프로그램<br>INISAFE CrossWeb                                                                                           |                                                                                                    | ·나다.        | 설치 완료                       |                                  |
| 필수                                             | <b>개인PC방화벽 프로그램</b><br>AhnLab Safe<br>Transaction                                                                          | 시프에푸른 —포크콤 급역역.<br>자세히보기 ▼                                                                                            |             | 다운로드                        |                                  |
| 필수                                             | <b>키보드보안 프로그램</b><br>TouchEnKey                                                                                            | 계좌번호/비밀번호와 같은 금융정보 및 개인정보를 보호하는<br>가상 키보드 보안 프로그램입니다.<br>크롬, 파이어폭스, 오페라 사용자의 경우에는 [브라우저확장기!<br>으서 시해하시기 바라니다.         | 능설치]를       | Windows 외의 OS는<br>가상키보드만 지원 |                                  |

1 ASTx 폴더화면입니다.

개인방화벽

새로고침 메인 바로가기

우선 실행하시기 바랍니다.

자세히보기 🔻

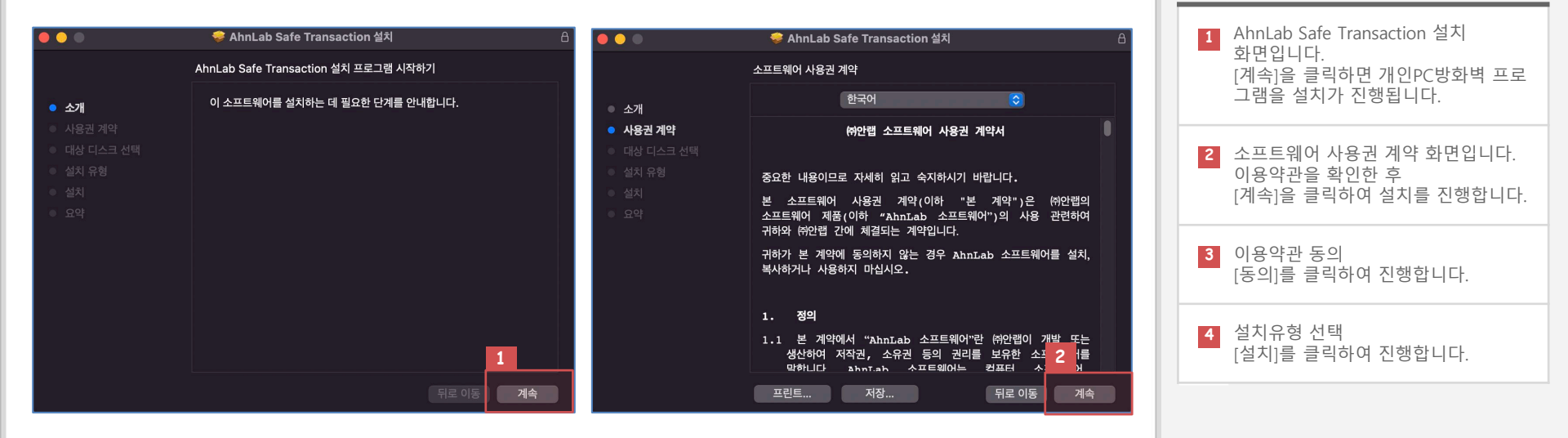

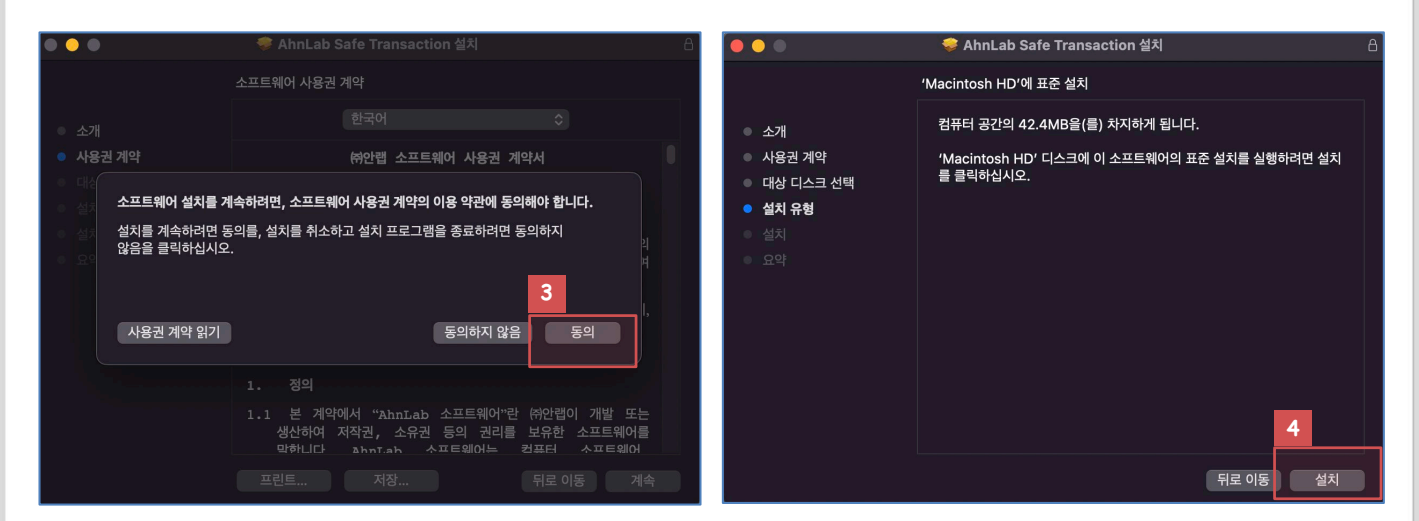

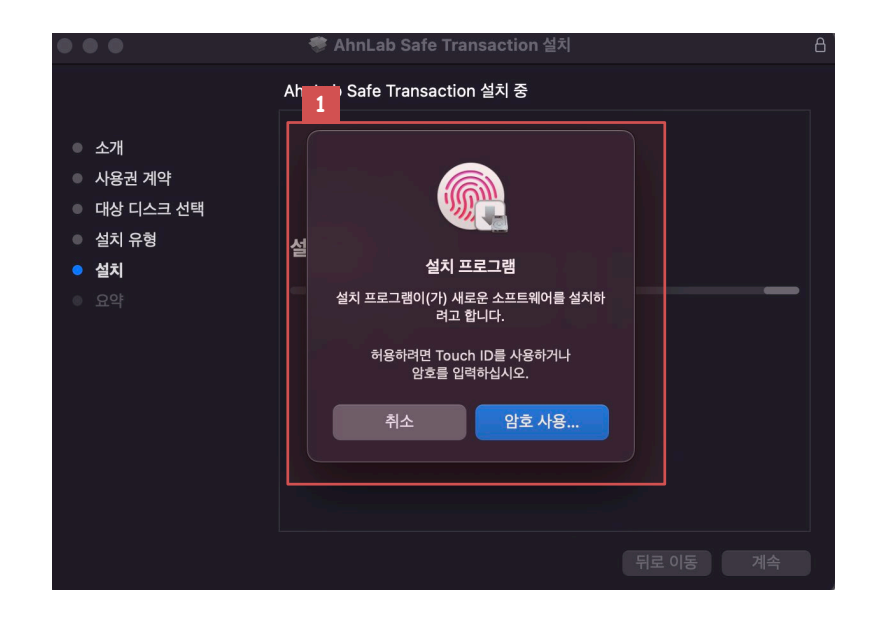

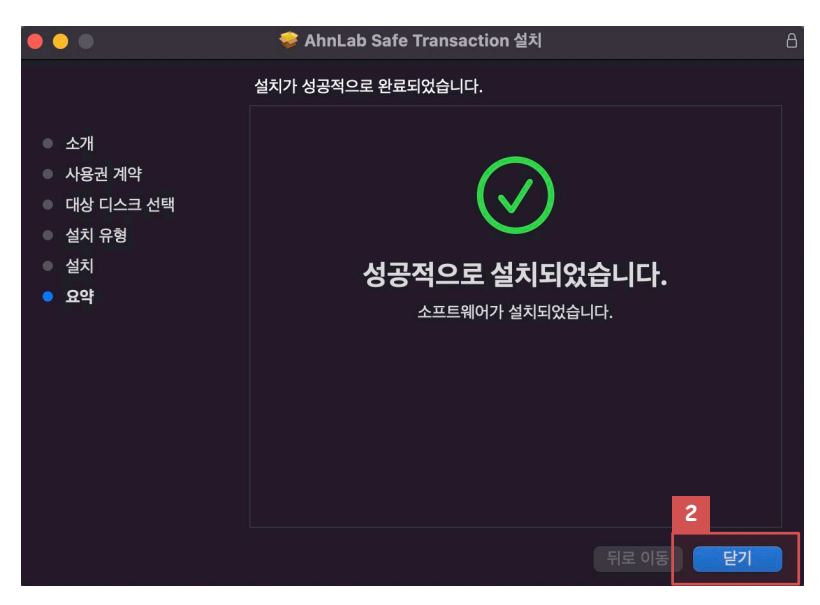

| 1 | 설치암호 입력<br>암호를 입력하여 설치를 진행합니다.   |
|---|----------------------------------|
| 2 | 설치완료 요약<br>[닫기]을 클릭하여 설치를 완료합니다. |
|   |                                  |

|         | LEBE 05 mac / blowser - c                         |                                                                                                    |                   |              |                      |
|---------|---------------------------------------------------|----------------------------------------------------------------------------------------------------|-------------------|--------------|----------------------|
| 통합 설치 더 | 내상 프로그램                                           |                                                                                                    | 설치방법(Windows)     | 설치방법(MAC OS) | 설치방법(Linux)          |
| 구분      | 프로그램명                                             | 프로그램안내                                                                                                    |                   | 2            | 회현황                  |
| 필수      | <b>공인인증서 보안프로그램</b><br>INISAFE CrossWeb           | 공인인증서 로그인과 거래내역에 대한 전자서명을 위<br>자세히보기 ▼                                                                            | 한 프로그램입니다.        | 섵            | l치 완료                |
| 필수      | <b>개인PC방화벽 프로그램</b><br>AhnLab Safe<br>Transaction | 인가되지 않은 접근을 차단하고 해킹 툴 및 바이러스를<br>치료해주는 프로그램 입니다.<br>자세히보기 ▼                                                       | 를 검색하고            | 섵            | 치 <del>완</del> 료     |
| 필수      | <b>키보드보안 프로그램</b><br>TouchEnKey                   | 계좌번호/비밀번호와 같은 금융정보 및 개인정보를 보<br>가상 키보드 보안 프로그램입니다.<br>크롬, 파이어폭스, 오페라 사용자의 경우에는 [브라우·<br>우선 실행하시기 바랍니다.<br>자세히보기 ▼ | '호하는<br>저확장기능설치]를 | Windo<br>가상키 | ws 외의 OS는<br>I보드만 지원 |
|         |                                                   | 3<br>새로고침 메인 바로기                                                                                                  | 171               |              |                      |

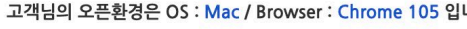

고객님의 오픈화경은 OS: Mac / Browser: Chrome 105 있니다

설치완료 확인하신 후에는 하단의 [메인 바로가기]를 클릭하여 주시기 바랍니다.

[다운로드]를 클릭하시면 수동으로 설치대상 프로그램의 설치가 진행됩니다.

프로그램을 설치 하시기 전에 각 프로그램의 [자세히보기] 를 클릭하시어 기능을 확인하시기 바랍니다.

고객님의 소중한 정보보호와 원활한 인터넷뱅킹서비스를 위한 보안프로그램 및 서비스프로그램을 설치 할 수 있습니다.

신한은행 국민주택채권포털 프로그램설치안내

1. 신한은행 국민주택채권포털

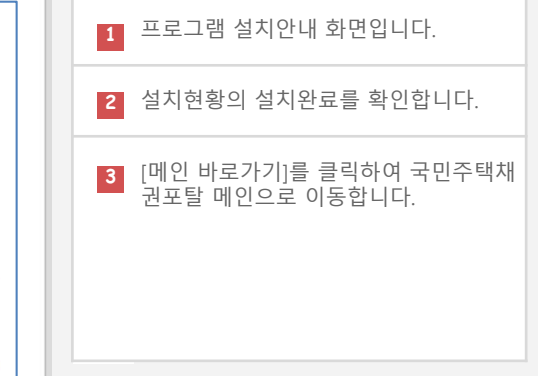

K

#### 🔇 프로그램설치완료

# 보안프로그램설치안내 (Mac OS/Safari)

### 🔇 프로그램설치안내팝업

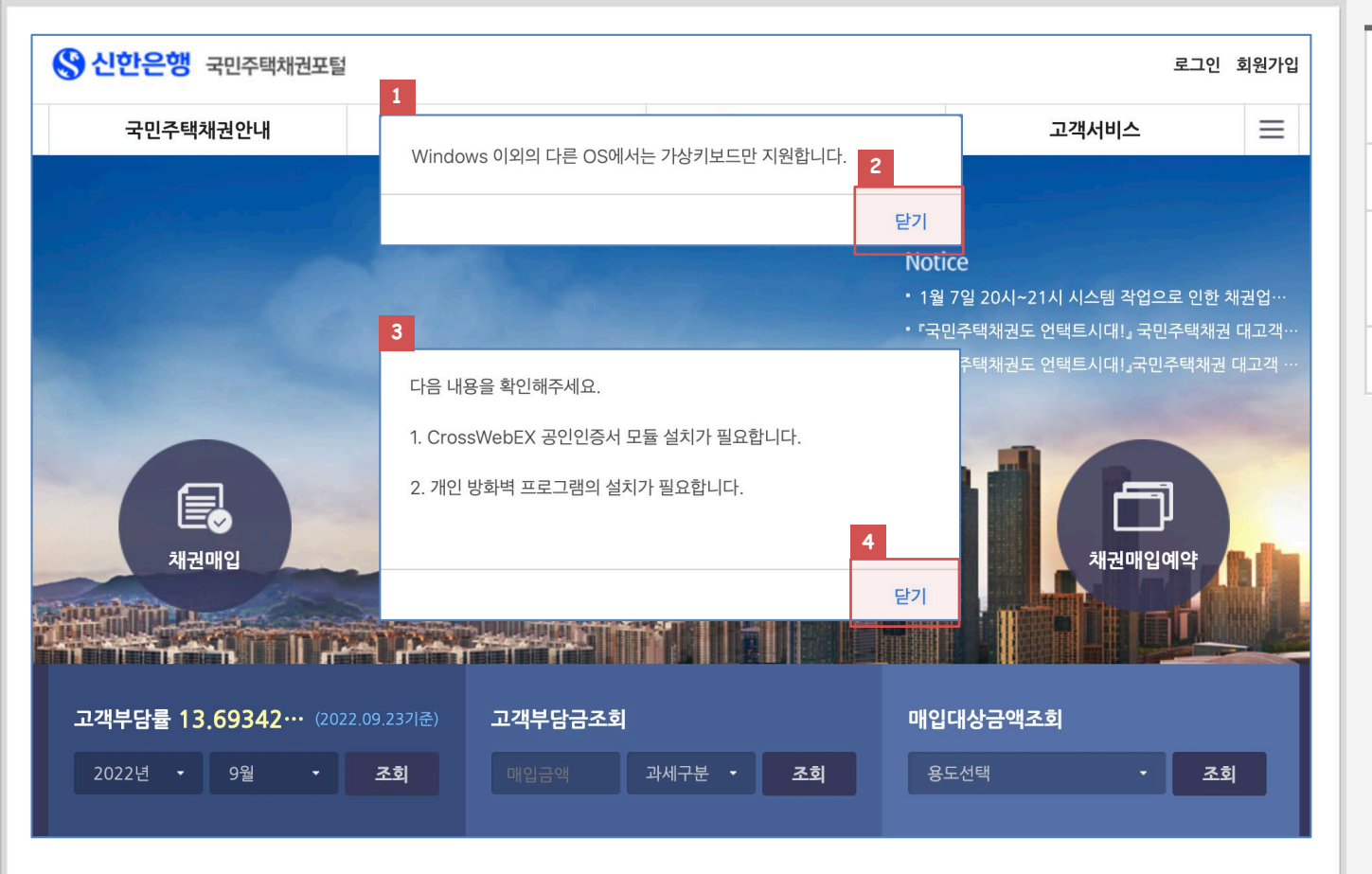

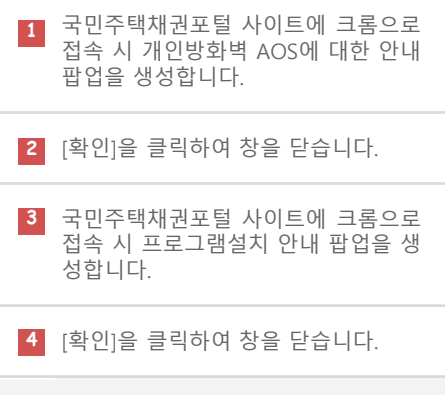

| [다운로드]를<br>설치완료 확업 | 를 클릭하시면 수동으로 설치대상 프<br>인하신 후에는 하단의 [메인 바로가:       | 로그램의 설치가 진행됩니다.<br>기]를 클릭하여 주시기 바랍니다.                                                                              |                   | • *                         |
|--------------------|---------------------------------------------------|----------------------------------------------------------------------------------------------------|-------------------|-----------------------------|
| 고객님의 오             | 픈환경은 OS:Mac / Browser:Sa                          | fari 16 입니다.                                                                                                    |                   | -                           |
| 통합 설치 더            | 내상 프로그램                                           |                                                                                                    | 설치방법(Windows) 설   | 치방법(MAC OS) 설치방법(Linux)     |
| 구분                 | 프로그램명                                             | 프로그램안내                                                                                                    |                   | 설치현황                        |
| 필수                 | 공인인증서 보안프로그램<br>INISAFE CrossWeb                  | 공인인증서 로그인과 거래내역에 대한 전자서명을 위한<br>자세히보기 ▼                                                                            | <u>난</u> 프로그램입니다. | 다운로드                        |
| 필수                 | <b>개인PC방화벽 프로그램</b><br>AhnLab Safe<br>Transaction | 인가되지 않은 접근을 차단하고 해킹 툴 및 바이러스를<br>치료해주는 프로그램 입니다.<br>자세히보기 ▼                                                        | 검색하고              | 다운로드                        |
| 필수                 | <b>키보드보안 프로그램</b><br>TouchEnKey                   | 계좌번호/비밀번호와 같은 금융정보 및 개인정보를 보:<br>가상 키보드 보안 프로그램입니다.<br>크롬, 파이어폭스, 오페라 사용자의 경우에는 [브라우져<br>우선 실행하시기 바랍니다.<br>자세히보기 ▼ | 호하는<br> 확장기능설치]를  | Windows 외의 OS는<br>가상키보드만 지원 |
|                    |                                                   | 새로고침 메인 바로가                                                                                                    | וי                |                             |

### 신한은행 국민주택채권포털 프로그램설치안내

고객님의 소중한 정보보호와 원활한 인터넷뱅킹서비스를 위한 보안프로그램 및 서비스프로그램을 설치 할 수 있습니다.

프로그램을 설치 하시기 전에 각 프로그램의 [자세히보기] 를 클릭하시어 기능을 확인하시기 바랍니다.

## 🔇 공인인증서보안 확장기능설치안내

 프로그램설치안내 화면입니다. 국민주 택채권포탈 사이트 접속 시 설치 대상 프로그램을 체크하여 설치현황에 따라 프로그램설치안내 화면으로 이동 합니 다.

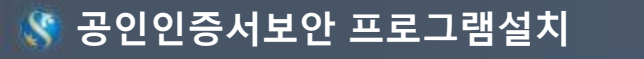

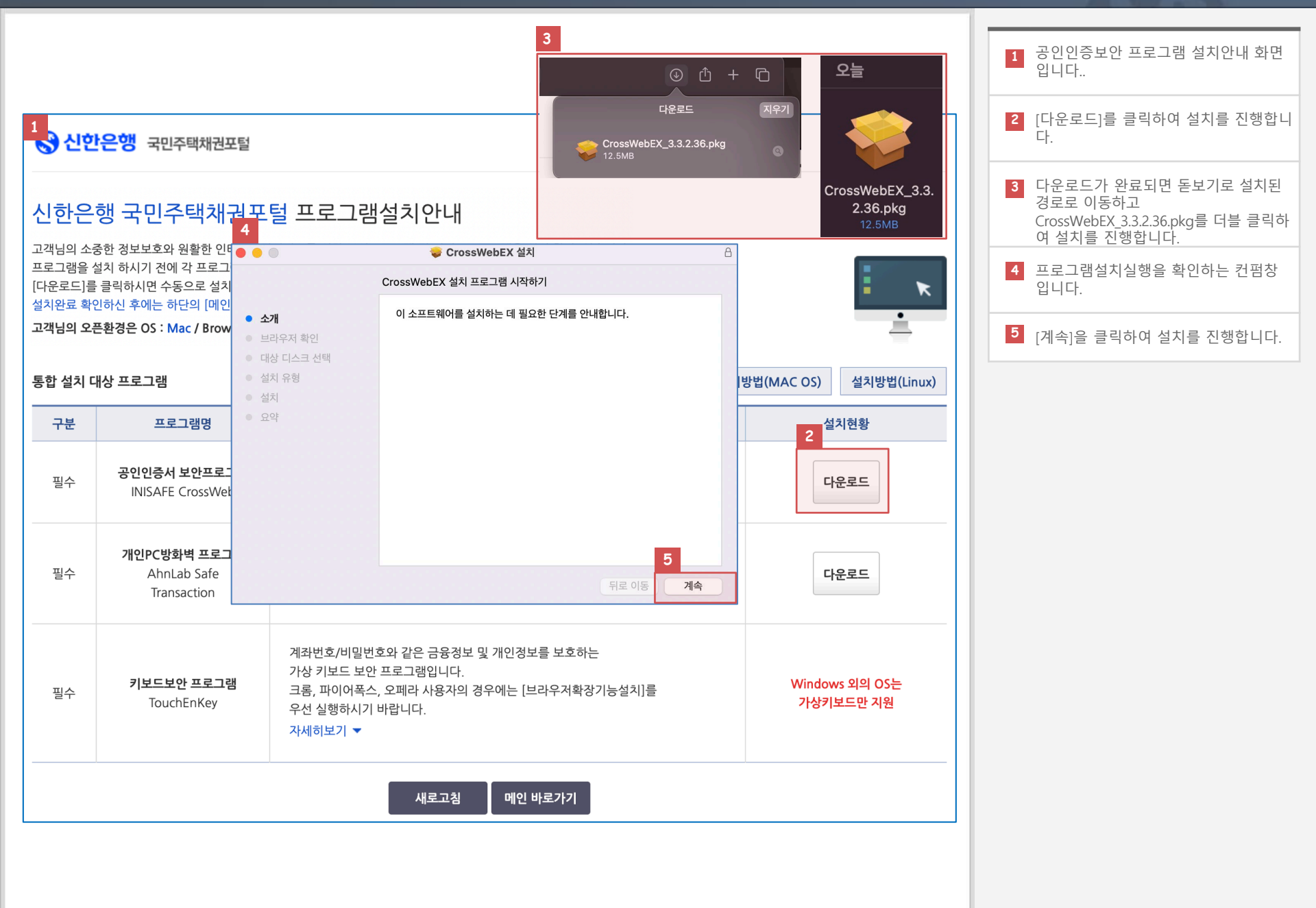

## 🔇 공인인증서보안 프로그램설치

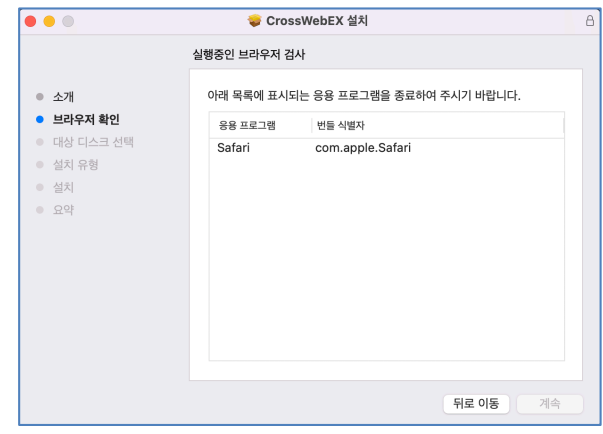

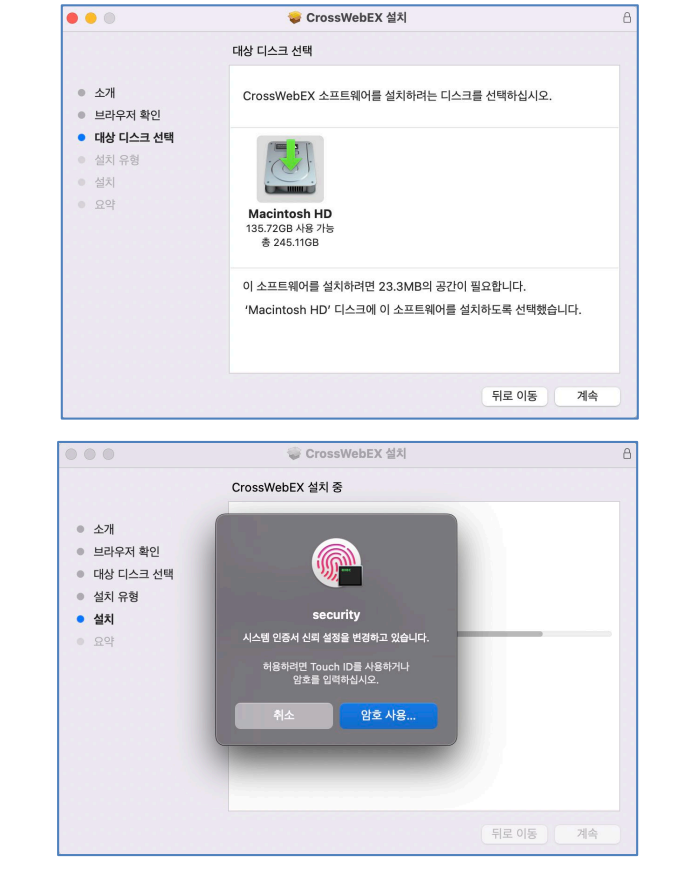

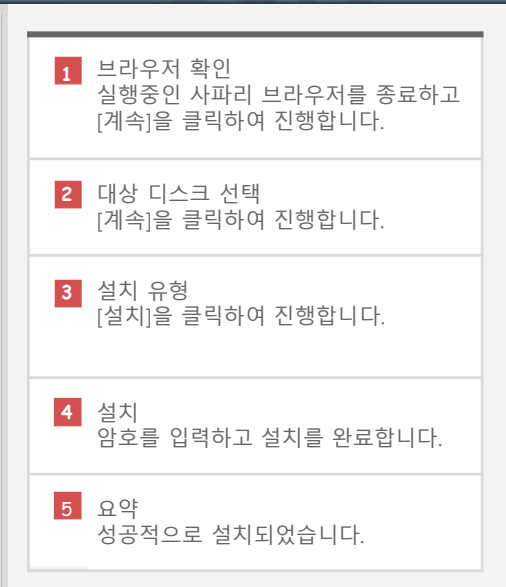

|                                                | 🥪 CrossWebEX 설치                                           | 8 |
|------------------------------------------------|-----------------------------------------------------------|---|
|                                                | 'Macintosh HD'에 표준 설치                                     |   |
| <ul> <li>소개</li> </ul>                         | 컴퓨터 공간의 23.3MB을(클) 차지하게 됩니다.                              |   |
| <ul> <li>브라우저 확인</li> <li>대상 디스크 선택</li> </ul> | 'Macintosh HD' 디스크에 이 소프트웨어의 표준 설치를 실행하려면 설치<br>를 클릭하십시오. |   |
| <ul> <li>설치 유형</li> </ul>                      |                                                           |   |
| <ul> <li>설치</li> </ul>                         |                                                           |   |
| <ul> <li>요약</li> </ul>                         |                                                           |   |
|                                                |                                                           |   |
|                                                |                                                           |   |
|                                                |                                                           |   |
|                                                |                                                           |   |
|                                                | 설치 위치 변경                                                  |   |
|                                                | 뒤로 이동 석치                                                  |   |

|                                                                                                   | 🤝 CrossWebEX 설치                          | 8  |
|---------------------------------------------------------------------------------------------------|------------------------------------------|----|
|                                                                                                   | 설치가 성공적으로 완료되었습니다.                       |    |
| <ul> <li>소개</li> <li>브라우저 확인</li> <li>대상 디스크 선택</li> <li>설치 유형</li> <li>설치</li> <li>요약</li> </ul> | <b>성공적으로 설치되었습니다.</b><br>소프트웨어가 설치되었습니다. |    |
|                                                                                                   | 뒤로 이동                                    | 닫기 |

### 🔇 개인PC방화벽 프로그램설치안내

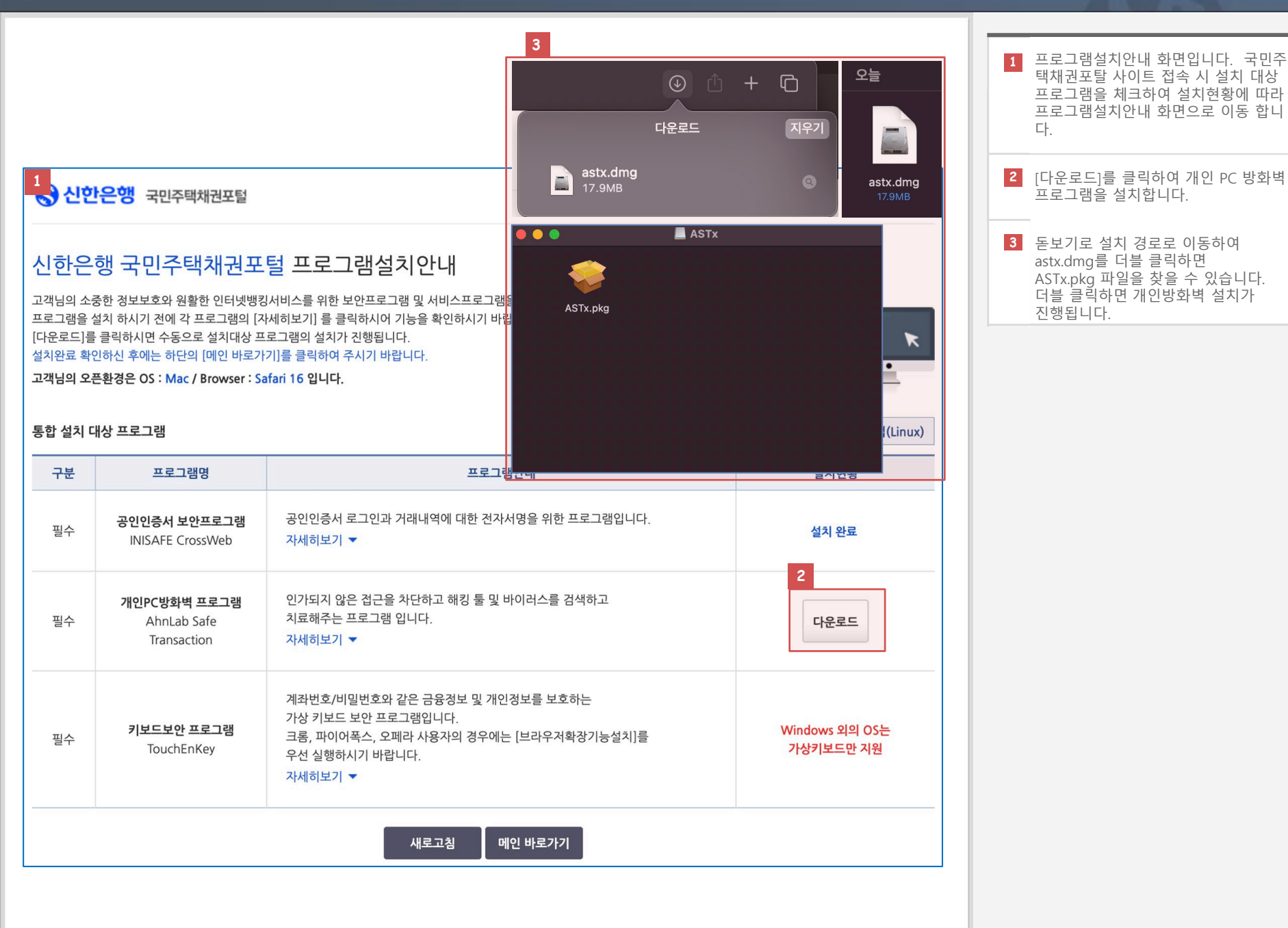

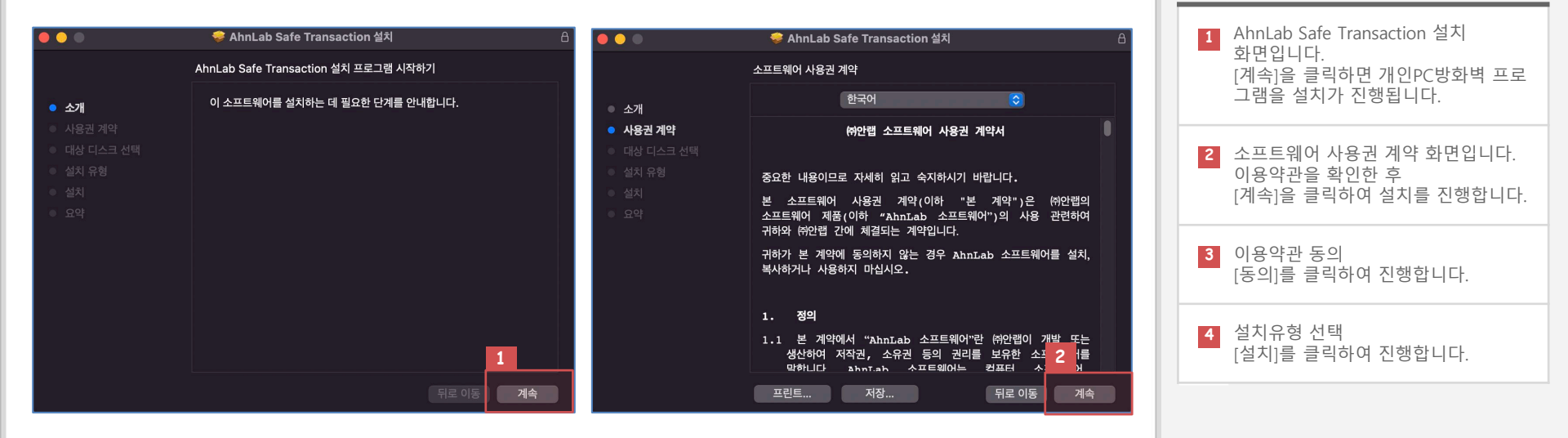

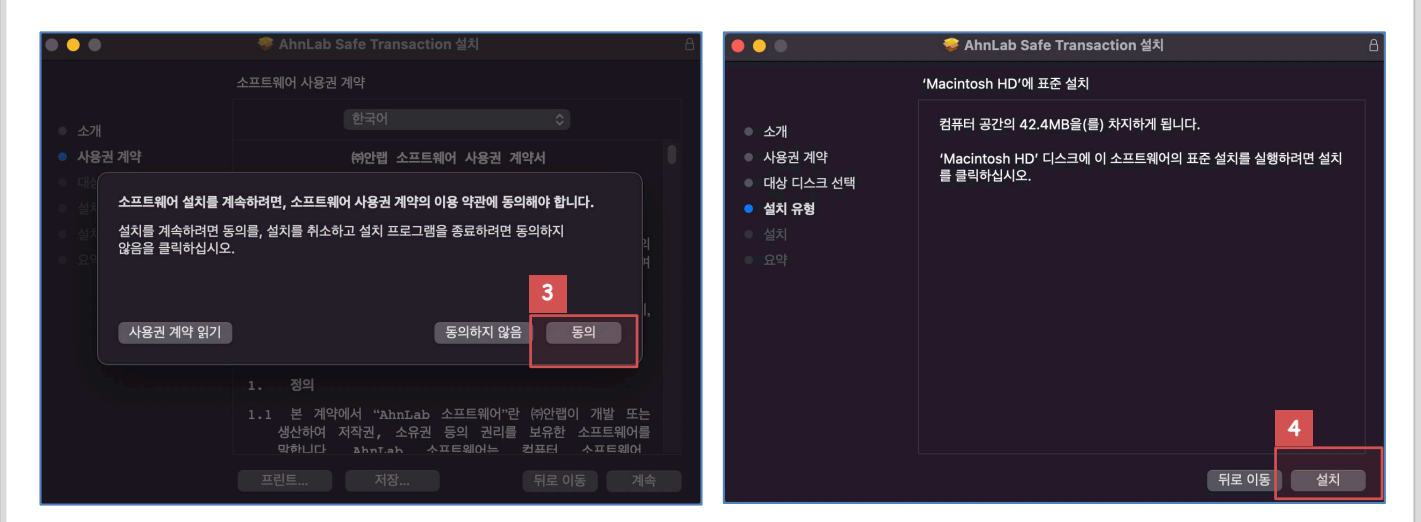

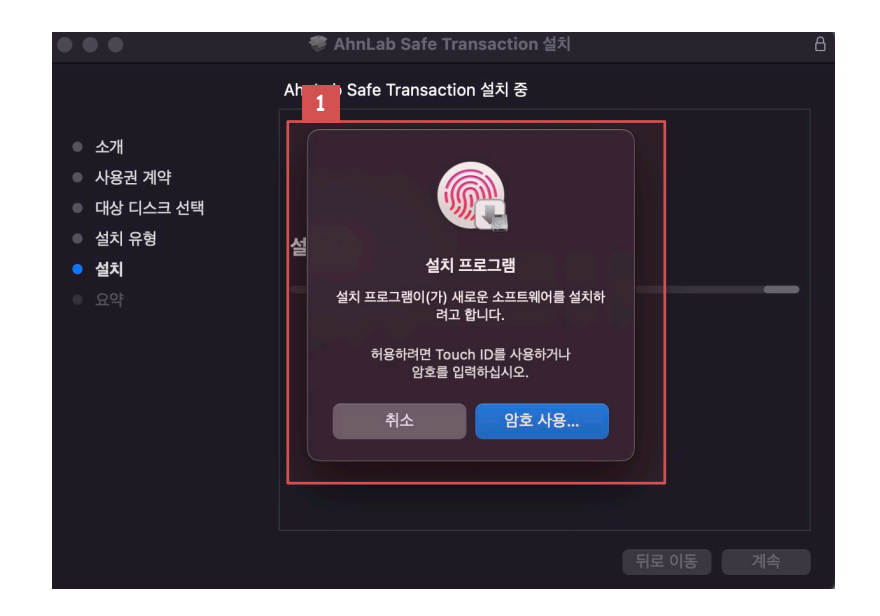

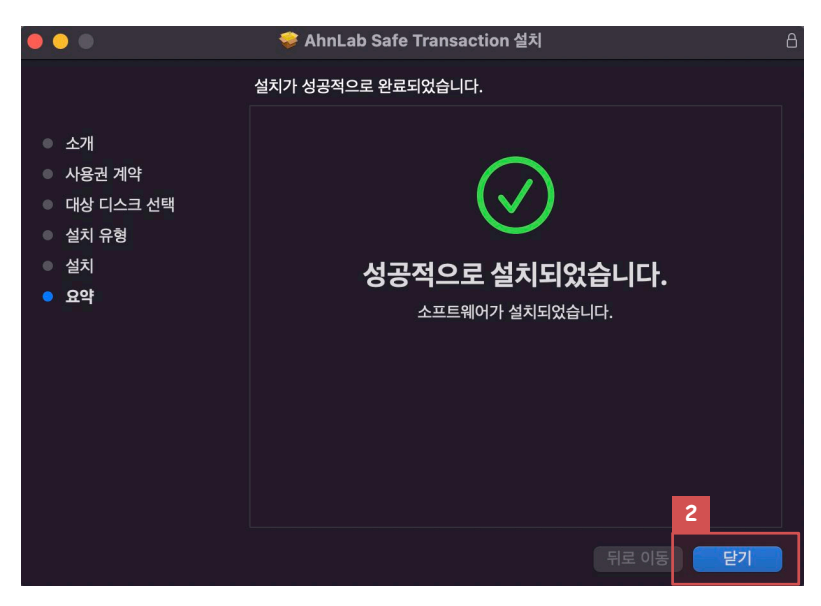

| 1 | 설치암호 입력<br>암호를 입력하여 설치를 진행합니다.   |
|---|----------------------------------|
| 2 | 설치완료 요약<br>[닫기]을 클릭하여 설치를 완료합니다. |
|   |                                  |

#### 🔇 프로그램설치완료

신한은행 국민주택채권포털 프로그램설치안내 고객님의 소중한 정보보호와 원활한 인터넷뱅킹서비스를 위한 보안프로그램 및 서비스프로그램을 설치 할 수 있습니다. 프로그램을 설치 하시기 전에 각 프로그램의 [자세히보기] 를 클릭하시어 기능을 확인하시기 바랍니다. [다운로드]를 클릭하시면 수동으로 설치대상 프로그램의 설치가 진행됩니다. K 설치완료 확인하신 후에는 하단의 [메인 바로가기]를 클릭하여 주시기 바랍니다. 고객님의 오픈환경은 OS : Mac / Browser : Safari 16 입니다. 통합 설치 대상 프로그램 설치방법(Windows) 설치방법(MAC OS) 설치방법(Linux) 구분 설치현황 프로그램명 프로그램안내 2 공인인증서 로그인과 거래내역에 대한 전자서명을 위한 프로그램입니다. 공인인증서 보안프로그램 필수 설치 완료 **INISAFE** CrossWeb 자세히보기 -인가되지 않은 접근을 차단하고 해킹 툴 및 바이러스를 검색하고 개인PC방화벽 프로그램 치료해주는 프로그램 입니다. 필수 AhnLab Safe 설치 완료 Transaction 자세히보기 -계좌번호/비밀번호와 같은 금융정보 및 개인정보를 보호하는 가상 키보드 보안 프로그램입니다. 키보드보안 프로그램 Windows 외의 OS는 크롬, 파이어폭스, 오페라 사용자의 경우에는 [브라우저확장기능설치]를 필수 TouchEnKey 가상키보드만 지원 우선 실행하시기 바랍니다. 자세히보기 -3 메인 바로가기 새로고칭

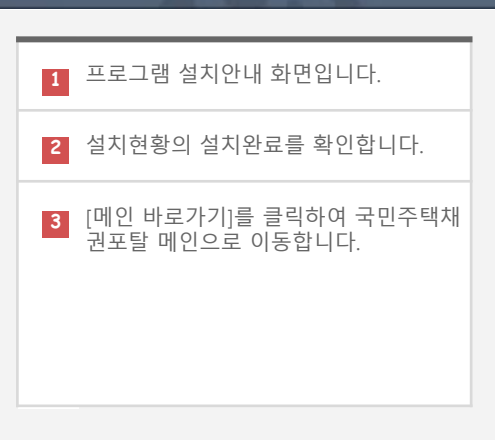